### ALUR PENGAJUAN KRS TERLAMBAT

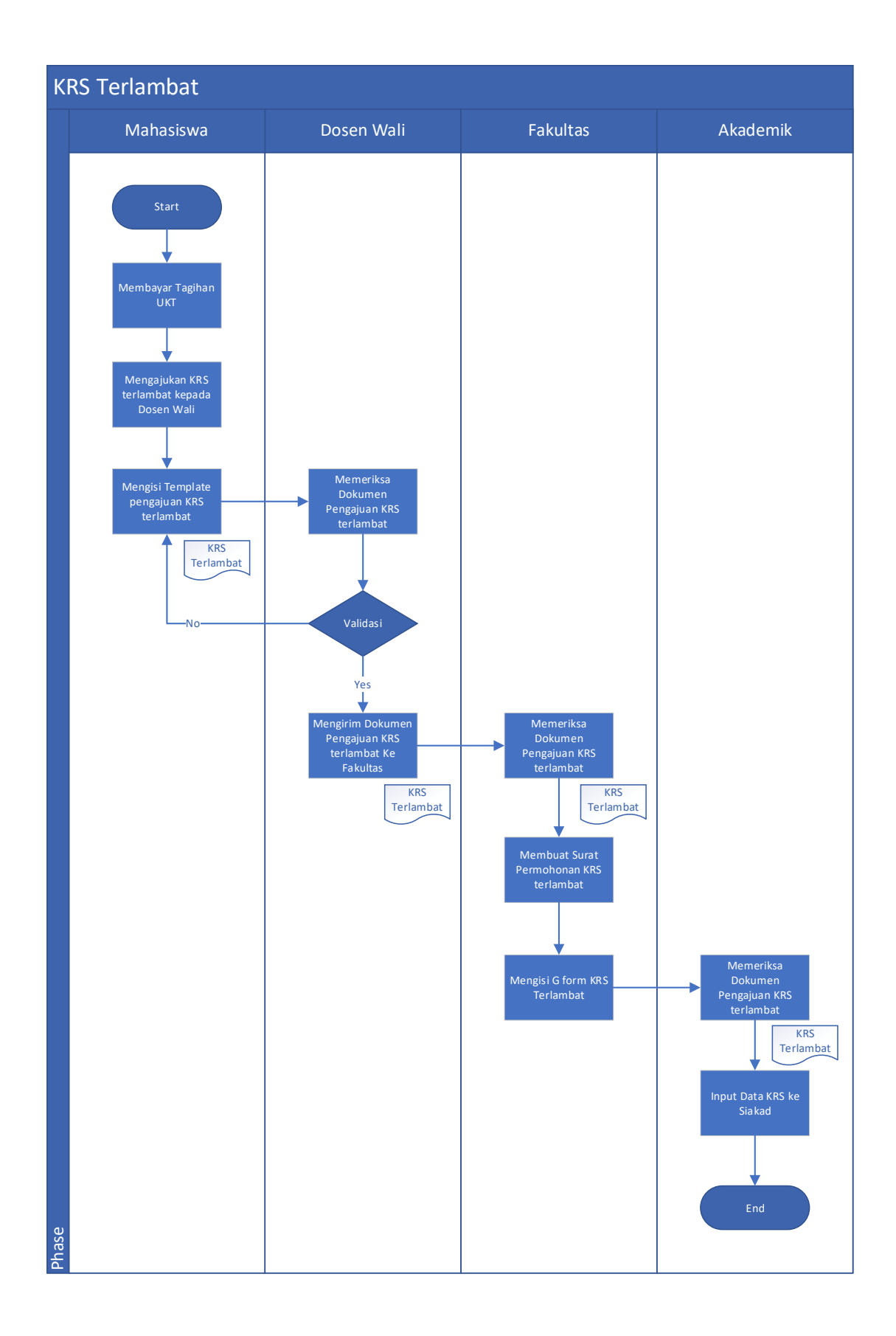

# Alur Pengajuan Cuti, Mengundurkan Diri dan Surat Keterangan MHS Aktif

### Dengan Siakad

#### 1. Pilih Menu Administrasi

| UNUSIDA<br>Universitas NU Sidoarjo                  | =                             |                            | X Keluar Impersonation | Search                   | ٩     |
|-----------------------------------------------------|-------------------------------|----------------------------|------------------------|--------------------------|-------|
| MAIN MENU                                           | Dashboard                     |                            |                        |                          | Perku |
| SIAKAD (Mahasiswa) -<br>Dashboard<br>Perkuliahan -> | Pengisian KRS: telah ditutup. | Status Mahasiswa : Non-Akt | if                     |                          | 8     |
| Keuangan ><br>Administrasi<br>Gempre dan Gkripsi    | 1                             | Rp. 0<br>Saido             |                        | Rp. 0<br>Total Tunggakan | 8     |
| Kuliah Kerja Nyata (KKN)                            |                               |                            |                        |                          |       |
|                                                     | 9880078<br>V                  | 721094460                  |                        | -<br>Virtual Account KKN | ٩     |
|                                                     |                               |                            |                        |                          |       |

# 2. Klik tombol Ajukan

| UNUSIDA<br>Universitas NU Sidoarjo | ≡                                                           | × Keluar Impersonation | Search_ Q                                         |
|------------------------------------|-------------------------------------------------------------|------------------------|---------------------------------------------------|
| MAIN MENU                          | 📢 Informasi                                                 |                        |                                                   |
| SIAKAD (Mahasiswa) 🗸 🗸 🗸           |                                                             |                        |                                                   |
| Dashboard                          | 📅 Silakan ajukan administra <mark>si</mark> melalui: Ajukan | 0                      | Formulir dapat dicetak setelah <b>status</b> sude |
| Perkuliahan >                      | 😂 Hubungi Dosen Wali untuk konfirmasi lebih lanjut.         | 8                      | Surat keterangan telah menggunakan tan            |
| Laporan >                          | Q Periksa kembali status persetujuan Anda.                  | Br                     | Dokumen ini telah divalidasi oleh pihak akt       |
| Keuangan >                         |                                                             |                        |                                                   |
| Administrasi                       |                                                             |                        |                                                   |
| Sempro dan Skripsi                 | No                                                          | <b>6</b> 00            |                                                   |
| Kuliah Kerja Nyata (KKN)           | NO                                                          | gun                    |                                                   |
|                                    |                                                             |                        |                                                   |
|                                    |                                                             |                        |                                                   |
|                                    |                                                             |                        |                                                   |

3. Pilih Layanan yang di inginkan (Cuti, Mengundurkan diri, Surat Keterangan Aktif)

|                         |                       |                | jur e |
|-------------------------|-----------------------|----------------|-------|
| Pilih Kategori          |                       |                | ni t  |
| Pilih Kategori          |                       |                |       |
| Cuti                    |                       |                |       |
| Keluar                  |                       |                |       |
| Aktif                   |                       |                |       |
|                         |                       |                | 4     |
| An elicebrande vehic in |                       | un torochut 0  |       |
| Apakan Anda yakin in    | gin menyimpan pengaji | uan tersebut r |       |
|                         |                       |                |       |
|                         | Aju                   | ukan Data Ke   | mbali |

# 4. Isi Alasan Pengajuan

| Adminst  | si Perkuliahan X                              |
|----------|-----------------------------------------------|
| Cuti     | 4                                             |
| *Alasan  |                                               |
| Kerja Lu | ır Kota                                       |
|          |                                               |
|          |                                               |
| Apakah A | da yakin ingin menyimpan pengajuan tersebut ? |
|          | 5 Aiukap Data Kombali                         |
|          |                                               |

5. Klik Tombol Ajukan Data